# UPDATE BIODATA TARUNA RPL DI SISTEM AKADEMIK STIP

## (SIAKAD)

- 1. Akses Sistem : <u>http://siakad.stipjakarta.ac.id/</u>
- 2. Login Akun Menggunakan NRP Taruna RPL

Contoh taruna atas nama = Khairul Hadi

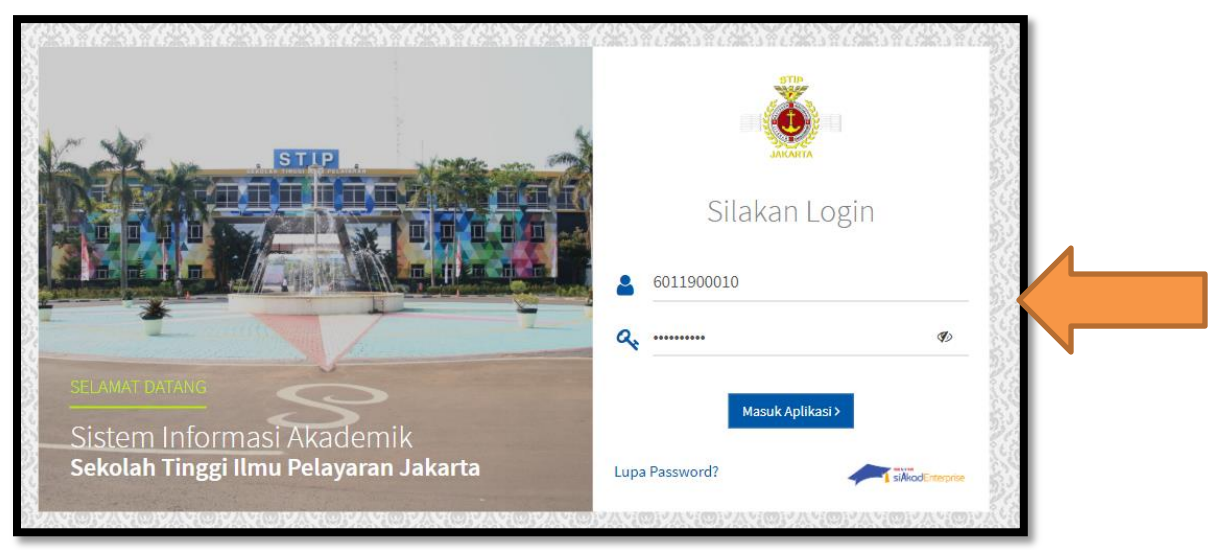

3. Untuk keamanan akun silahkan ganti password dengan cara seperti ini :

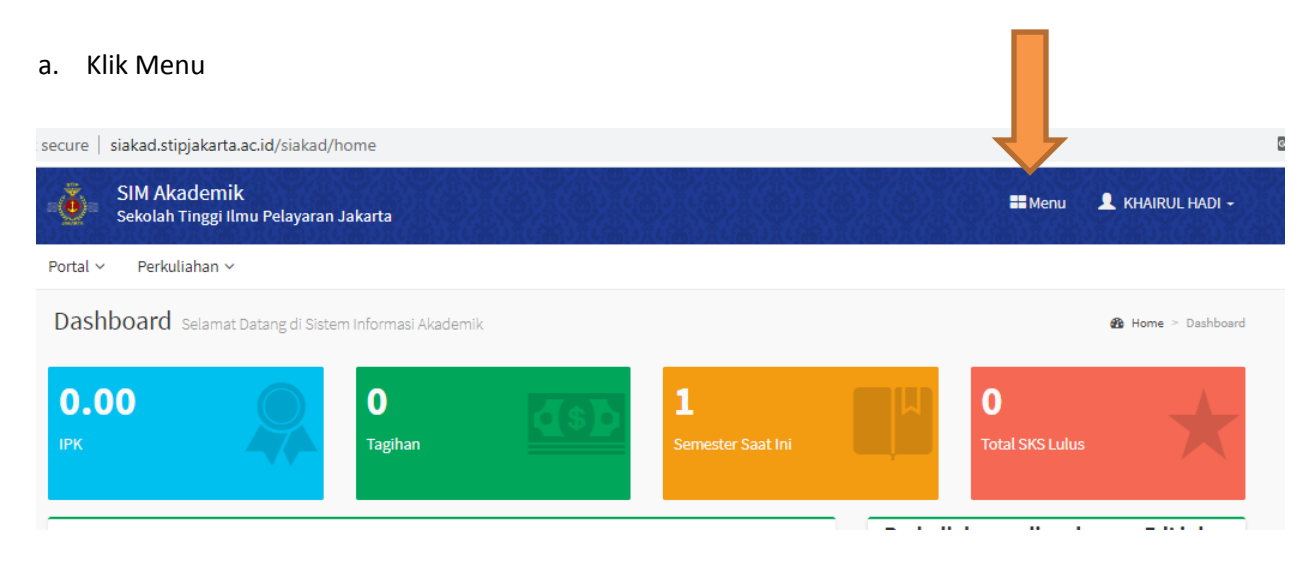

b. Ganti password

#### \*Kata Sandi Lama = NRP taruna

\*Kata Sandi Baru = sesuai keinginan taruna

| SISTEM INFORMASI AKADEMIK<br>SEKOLAH TINGGI ILMU PELAYARAN JAKARTA | d Ganti Kata Sandi 🗗 Logout |
|--------------------------------------------------------------------|-----------------------------|
| Daftar Modul Silakan pilih modul di bawah ini                      | I Ganti Password            |
| SIM Akademik                                                       | Kata Sandi Lama             |

Klik ganti password dan Logout, Kemudia "LOGIN" Ulang dengan Password yang baru.

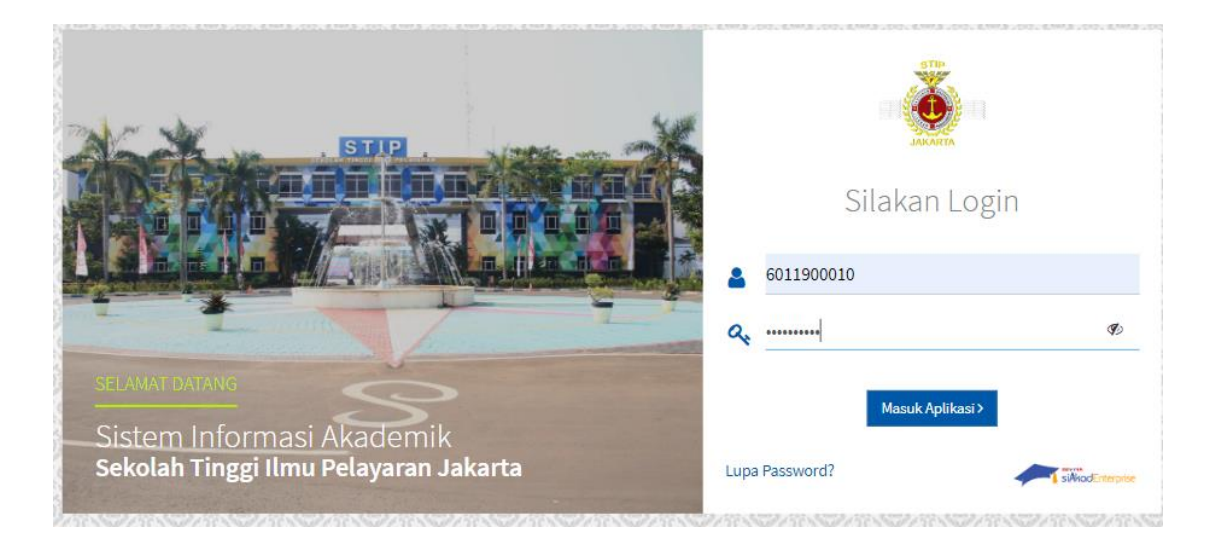

4. Jika berhasil Login mengunakan NRP DAN PASSWORD TERBARU, maka akan muncul Dashboard SIAKAD Taruna RPL

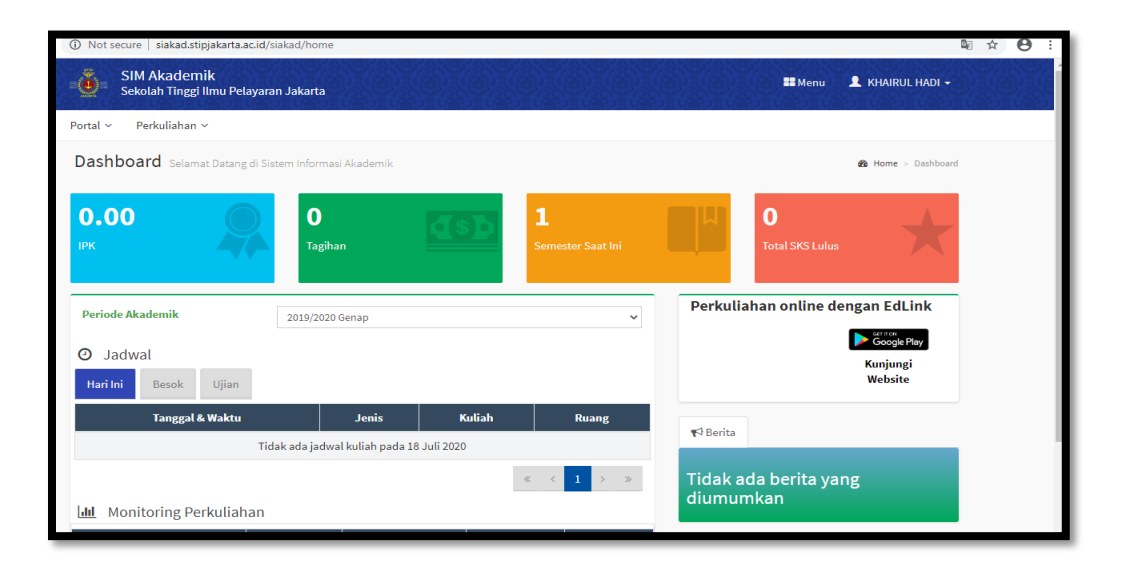

5. Selanjutnya Akses Menu Portal → Data Taruna, untuk bisa edit Biodata Taruna

| SIM Akadem<br>Sekolah Tinggi   | <b>ik</b><br>Ilmu Pelayaran Jakarta |                    |              |            |               | 📰 Menu            | KHAIRUL HAD    |
|--------------------------------|-------------------------------------|--------------------|--------------|------------|---------------|-------------------|----------------|
| Portal 🗸 🛛 Perkuliahan         | v                                   |                    |              |            |               |                   |                |
| Berita<br>Data Taruna<br>Forum | il Taruna                           |                    |              |            |               | <b>å</b> H₀       | ortal > Data 1 |
| Konsultasi                     |                                     |                    |              |            |               |                   | 🖋 Edit 🔒 Bioda |
| Ganti Foto                     | NRP                                 | 6011900010         |              | Status     |               | Aktif             |                |
|                                | Nama Taruna                         | KHAIRUL HADI       |              | Kelas / K  | Celompok      | 0                 |                |
| I KH                           | Program Studi                       | DIV - Nautika      |              | Jenis Pe   | ndaftaran     | Rekognisi Pembela | ijaran Lampau  |
|                                | Konsentrasi                         |                    |              |            |               | (RPL)             |                |
|                                | Periode Masuk                       | 2019/2020 Genap    |              | Jalur Pe   | ndaftaran     | Jalur RPL         |                |
|                                | Tahun Kurikulum                     | 2019               |              | Gelomba    | ang           | RPL A1 - GELOMBAI | NG 2           |
|                                | Sistem Kuliah                       | RPL                |              | Tanggal    | Masuk         | 2 Januari 2020    |                |
|                                | Informasi Umum                      | Domisili Orang Tua | Wali Perguru | ian Tinggi | Berkas Taruna |                   |                |
|                                | Jenis Kelamin                       | Laki-Laki          | -            | Email Pr   | ibadi         |                   |                |
|                                | Tompat Labir                        | KELAMI             |              | Status N   | likah         |                   |                |

Klik Menu Edit untuk merubah biodata taruna

Setiap taruna RPL wajib mengisi DATA DIRI TARUNA dengan keterangan asli dan pastikan kolom pada sistem berikut ini terisi dengan benar :

#### 1. Biodata

Note : yang bertanda (\*) bintang wajib diisikan.

| Data Taruna Detail T | Taruna            |                 |                   | 🛔 Home > Portal > Data Taruna |
|----------------------|-------------------|-----------------|-------------------|-------------------------------|
|                      |                   |                 |                   | 🖹 Simpan 📿 Batal 🔒 Biodata    |
| Ganti Foto           | NRP               | 6011900010      | Status            | Aktif                         |
|                      | Nama Taruna       | KHAIRUL HADI    | Kelas / Kelompok  | 0                             |
|                      | Program Studi     | DIV - Nautika   | Jenis Pendaftaran | Rekognisi Pembelajaran Lampau |
|                      | Konsentrasi       |                 |                   | (RPL)                         |
|                      | Periode Masuk     | 2019/2020 Genap | Jalur Pendaftaran | Jalur RPL                     |
|                      | Tahun Kurikulum   | 2019            | Gelombang         | RPL A1 - GELOMBANG 2          |
|                      | Sistem Kuliah RPL |                 | Tanggal Masuk     | 2 Januari 2020                |

#### 2. Informasi Umum

Note : yang bertanda (\*) bintang wajib diisikan.

| Informasi Umum Domisil | i Orang Tua Wali Pergu   | ruan Tinggi Berkas Taruna |                            |
|------------------------|--------------------------|---------------------------|----------------------------|
| Jenis Kelamin *        | Laki-Laki 🗸              | Email Pribadi *           |                            |
| Tempat Lahir *         | KELAYU                   | Status Nikah *            | Pilih Status Nikah 🗸 🗸     |
| Tanggal Lahir *        | 02-02-1992               | NIK*                      |                            |
| Agama *                | Islam 🗸                  | No. KK                    |                            |
| Suku                   |                          | No. KPS                   |                            |
| Golongan Darah         | Pilih Golongan Darah 🗸 🗸 | Pekerjaan                 | Pilih Pekerjaan 🗸 🗸        |
| Berat Badan (Kg)       |                          | Penghasilan               | Pilih Penghasilan 🗸 🗸      |
| Tinggi Badan (cm)      |                          | Instansi Pekerjaan        |                            |
| No. Telepon            |                          | Transportasi              | Pilih Transportasi 🗸 🗸     |
| No. HP *               |                          | Akta Kelahiran            | Choose File No file chosen |
| Email Kampus           |                          |                           | bailibb (unanger run)      |
|                        |                          |                           |                            |

#### 3. Domisi

Note : yang bertanda (\*) bintang wajib diisikan.

| Informasi Umum Domisi | li Orang Tua   | Wali Perguru | an Tinggi Berk | kas Taruna      |                |
|-----------------------|----------------|--------------|----------------|-----------------|----------------|
| Alamat *              |                |              | Kota *         | Pilih Kota      | *              |
| RT                    |                |              | Kecamatan *    | Pilih Keca      | matan 🗸 🗸      |
| RW                    |                |              | Kewarganegara  | nan * Indonesia | ~              |
| Dusun                 |                |              | Kode Pos *     |                 |                |
| Desa/Kelurahan *      |                |              | Status Tinggal | Pilih Statu     | ıs Tinggal 🗸 🗸 |
| Propinsi *            | Pilih Propinsi | ~            |                |                 |                |
|                       |                |              |                |                 |                |
|                       |                |              |                |                 |                |

### 4. Orang Tua / Wali (pilih salah satu)

Mohon menginputkan nama orang tua atau wali sebagai pengganti orang tua.

Note : yang bertanda (\*) bintang wajib diisikan.

a. Tab Orang tua : nama ibu dan ayah wajib diinput

| Informasi Umum Do   | misili Orang Tua Wali       | Perguru | ian Tinggi | Berkas Taruna |                           |   |
|---------------------|-----------------------------|---------|------------|---------------|---------------------------|---|
| Biodata Ayah        |                             |         | Biodat     | a Ibu         |                           |   |
| Nama Lengkap *      |                             |         | Nama Le    | ngkap *       | IBU                       |   |
| NIK                 |                             |         | NIK        |               |                           |   |
| Tanggal Lahir       | dd-mm-yyyy                  |         | Tanggal    | Lahir         | dd-mm-yyyy                |   |
| Status Hidup        | Pilih Status Hidup          | ~       | Status H   | idup          | Pilih Status Hidup        | ` |
| Status Kekerabatan  | Pilih Status Kekerabatan    | ~       | Status K   | ekerabatan    | Pilih Status Kekerabatan  | • |
| Pendidikan Terakhir | Pilih Pendidikan Terakhir - | - v     | Pendidik   | an Terakhir   | Pilih Pendidikan Terakhir | ` |
| Pekerjaan           | Pilih Pekerjaan             | ~       | Pekerjaa   | n             | Pilih Pekerjaan           | ` |
| Penghasilan         | Pilih Penghasilan           | ~       | Penghas    | ilan          | Pilih Penghasilan         | ` |
| Alamat              |                             |         | Alamat     |               |                           |   |
| No. Telepon         |                             |         | No. Telej  | oon           |                           |   |
| Email               |                             |         | Email      |               |                           |   |
| Aktivasi?           | 🗙 Dapat Login Ke Sistem     |         | Aktivasii  | 1             | 🗙 Dapat Login Ke Sistem   |   |

b. Tab Wali : Silahkan diisi wali yang bertanggung jawab kepada taruna sebagai pengganti orang tua.

| Informasi Umum Domi | sili Orang Tua Wali Perguru   | an Tinggi Berkas Taruna |                         |
|---------------------|-------------------------------|-------------------------|-------------------------|
| Nama Lengkap        |                               | Pekerjaan               | Pilih Pekerjaan 🗸 🗸     |
| NIK                 |                               | Penghasilan             | Pilih Penghasilan 🗸 🗸   |
| Tanggal Lahir       | dd-mm-yyyy                    | Alamat                  |                         |
| Status Hidup        | Pilih Status Hidup 🗸          | No. Telepon             |                         |
| Status Kekerabatan  | Pilih Status Kekerabatan 🗸 🗸  | Email                   |                         |
| Pendidikan Terakhir | Pilih Pendidikan Terakhir 🗸 🗸 | Aktivasi?               | 🗙 Dapat Login Ke Sistem |
|                     |                               |                         |                         |

5. Berkas Taruna (untuk upload data pendukung : KTP, KK, Ijazah, Setrtifikat, Dan lain-lain)

| Informasi Umum        | Domisili    | Orang Tua | Wali | Perguruan Tinggi | Berkas Taruna |                      |  |
|-----------------------|-------------|-----------|------|------------------|---------------|----------------------|--|
|                       |             |           |      |                  |               | + Tambah File Upload |  |
| File                  |             |           |      |                  | Keterangan    |                      |  |
| Choose File No        | file chosen |           |      |                  |               |                      |  |
| poi, jpg (maxaze, zme | <i>'</i>    |           |      |                  |               |                      |  |
|                       |             |           |      |                  |               |                      |  |